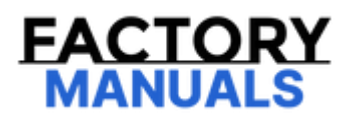

# Your Ultimate Source for OEM Repair Manuals

FactoryManuals.net is a great resource for anyone who wants to save money on repairs by doing their own work. The manuals provide detailed instructions and diagrams that make it easy to understand how to fix a vehicle.

Nissan Altima 2021 Manual Service & Repair Guide

Go to manual page

- Perform action test to verify the customer's concern.
- Perform action test and check the system operation after system diagnosis.

#### WARNING:

Be careful of traffic conditions and safety around the vehicle when performing road test.

#### CAUTION:

- Fully understand the following items well before the road test;
  - System description for TSR: Refer to System Description.
  - Handling precaution: Refer to <u>Precautions for Traffic Sign Recognition</u>.

## **1. CHECK TSR SYSTEM SETTING**

- 1. Set the vehicle to READY.
- 2. After setting the vehicle to READY wait for 30 seconds or more.
- 3. Enable the setting of the TSR system on the information display.
- 4. Turn OFF the power switch and wait for 5 seconds or more.
- 5. Check that the previous setting is saved when the vehicle is set to READY again.

>>

#### <u>GO TO 2</u>.

## 2. ACTION TEST FOR TSR

- 1. Enable the setting of the TSR system on the information display.
- 2. Check the TSR operation according to the following table.

| System<br>status | Condition                                                  | Display on information display                                                           | Display on Head Up Display                                                               |
|------------------|------------------------------------------------------------|------------------------------------------------------------------------------------------|------------------------------------------------------------------------------------------|
| TSR<br>OFF       |                                                            |                                                                                          | —                                                                                        |
| TSR ON           | Road sign not<br>detected                                  |                                                                                          | —                                                                                        |
|                  |                                                            | This is an example. For details of displayed signs, Refer to <u>System Description</u> . | This is an example. For details of displayed signs, Refer to <u>System Description</u> . |
|                  | Road sign<br>detected (except<br>for speed limit<br>signs) | DO<br>NOT<br>PASS                                                                        | DO<br>NOT<br>PASS                                                                        |
|                  |                                                            | SIEMD-7109664-MD-6018343-01-<br>000310489OffOff-24C5F4A9-<br>000310489                   | SIEMD-7109664-MD-6018343-01-<br>000310489OffOff-1D731EBE-<br>000310489                   |

| System<br>status | Condition                                    | Display on information display                                                           | Display on Head Up Display                                                               |  |  |
|------------------|----------------------------------------------|------------------------------------------------------------------------------------------|------------------------------------------------------------------------------------------|--|--|
|                  |                                              | This is an example. For details of displayed signs, Refer to <u>System Description</u> . | This is an example. For details of displayed signs, Refer to <u>System Description</u> . |  |  |
|                  | Road sign<br>detected (Speed<br>limit signs) | SPEED<br>LIMIT<br>80                                                                     | SPEED<br>LIMIT<br>80                                                                     |  |  |
|                  |                                              | SIEMD-7109664-MD-6018343-03-<br>000310490OffOff-24C5F4CB-<br>000310490                   | SIEMD-7109664-MD-6018343-03-<br>000310490OffOff-1D73215E-<br>000310490                   |  |  |

>>

- Perform action test to verify the customer's concern.
- Perform action test and check the system operation after system diagnosis.

#### WARNING:

Be careful of traffic conditions and safety around the vehicle when performing road test.

#### CAUTION:

- Fully understand the following items well before the road test;
  - System description for I-DA: Refer to System Description.
  - Handling precaution: Refer to <u>Precautions for Intelligent Driver Alertness</u>.

## **1. CHECK I-DA SYSTEM SETTING**

- 1. Set the vehicle to READY.
- 2. After setting the vehicle to READY wait for 30 seconds or more.
- 3. Check that the I-DA system setting can be enabled/disabled on the information display.
- 4. Turn OFF the power switch and wait for 5 seconds or more.
- 5. Check that the previous setting is saved when the vehicle is set to READY again.

>>

#### <u>GO TO 2</u>.

## 2. ACTION TEST FOR I-DA

- 1. Enable the setting of the I-DA system on the information display.
- 2. Check the I-DA operation according to the following table.

| Vehicle condition/ Driver's operation | Display on combination meter |
|---------------------------------------|------------------------------|
| I-DA OFF                              | —                            |
|                                       | Driver Attention Alert       |
| I-DA ON                               | <b>**</b>                    |
|                                       | Take a Break?                |
|                                       | SIEMD-7109570-01-000351718   |

>>

- Perform action test to verify the customer's concern.
- Perform action test and check the system operation after system diagnosis.

#### WARNING:

Be careful of traffic conditions and safety around the vehicle when performing road test.

#### CAUTION:

- Fully understand the following items well before the road test;
  - System description: Refer to System Description.
  - Handling precaution: Refer to <u>Precautions for Intelligent Lane Intervention</u>.

## **1. CHECK I-LI SYSTEM SETTING**

- 1. Set the vehicle to READY.
- 2. Check that the I-LI system setting can be enabled/disabled on the information display.
- 3. Turn OFF the power switch and wait for 30 seconds or more.
- 4. Check that the previous setting is saved when the vehicle is set to READY again.

>>

#### <u>GO TO 2</u>.

## 2. ACTION TEST FOR I-LI

- 1. Enable the setting of the I-LI system on the information display.
- 2. Turn I-LI system display ON.
- 3. Check the I-LI operation according to the following table.

| Condition                                                   |  | Action | Display on information display                                        | Steering vibration | Buzzer |
|-------------------------------------------------------------|--|--------|-----------------------------------------------------------------------|--------------------|--------|
| I-LI OFF                                                    |  |        | Forward<br>OFF<br>OFF<br>COFF<br>COFF<br>COFF<br>COFF<br>COFF<br>COFF | OFF                | OFF    |
| I-LI Vehicle speed is less than approx. 60 km/h<br>(37 MPH) |  |        | I-LI system indicator: White<br>Speaker icon : White                  | OFF                | OFF    |

| Condition                                                        |                                                             | Action                                                              | Display on information display | Steering vibration                                                                                                    | Buzzer |     |
|------------------------------------------------------------------|-------------------------------------------------------------|---------------------------------------------------------------------|--------------------------------|----------------------------------------------------------------------------------------------------|--------|-----|
|                                                                  |                                                             |                                                                     |                                | Forward<br>OFF<br>Diric Corf<br>Corf<br>SIEMD-7109617-02-000425410                                                     |        |     |
| Vehicle<br>speed is<br>approx. 60<br>km/h (37<br>MPH) or<br>more | Vehicle<br>closes to<br>lane marker                         | Turn signal is<br>OFF or ON<br>(Opposite to<br>the deviate<br>side) | Yawing<br>control<br>is ON     | Yellow (Blink)                                                                                                    | ON     | OFF |
|                                                                  |                                                             | Turn signal is<br>ON (Deviate<br>side)                              |                                | I-LI system indicator: White<br>Speaker icon : White<br>Blind Spot<br>OFF<br>Lane<br>OFF<br>SIEMD-7109617-04-000425410 | OFF    | OFF |
|                                                                  | Vehicle<br>closes to<br>lane marker<br>with soft<br>braking |                                                                     | Yawing<br>control<br>is ON     | Yellow (Blink)                                                                                                    | ON     | OFF |

| Condition | Action | Display on information display                                                                                                    | Steering vibration | Buzzer |
|-----------|--------|----------------------------------------------------------------------------------------------------|--------------------|--------|
|           |        | I-LI system indicator: Yellow (Blink)<br>Speaker icon : White<br>Forward<br>OFF<br>Blind Spot<br>OFF<br>Lane<br>OFF<br>Lane<br>SIEMD-7109617-05-000425411 |                    |        |
|           |        |                                                                                                    |                    |        |

## **PNOTE:**

After the operating conditions of warning are satisfied, the warning continues until the vehicle speed reaches approximately 60 km/h (37 MPH). Refer to <u>System Description</u>.

#### >>

- Perform action test to verify the customer's concern.
- Perform action test and check the system operation after system diagnosis.

#### WARNING:

Be careful of traffic conditions and safety around the vehicle when performing road test.

#### CAUTION:

- Fully understand the following items well before the road test;
  - System description for RCTA: Refer to <u>System Description</u>.
  - Handling precaution: Refer to <u>Precautions for Rear Cross Traffic Alert</u>.

## **1. CHECK RCTA SYSTEM SETTING**

- 1. Set the vehicle to READY.
- 2. After setting the vehicle to READY wait for 30 seconds or more.
- 3. Enable the setting of the RCTA system on the information display.
- 4. Turn OFF the power switch and wait for 5 seconds or more.
- 5. Check that the previous setting is saved when the vehicle is set to READY again.

>>

#### <u>GO TO 2</u>.

## 2. ACTION TEST FOR RCTA

- 1. Enable the setting of the RCTA system on the information display.
- 2. Check the RCTA operation according to the following table.

| Condition  |                                                   |                                                         |                            | Action | Indication on the<br>BSW indicator | Display on<br>information<br>display | Buzzer |
|------------|---------------------------------------------------|---------------------------------------------------------|----------------------------|--------|------------------------------------|--------------------------------------|--------|
| RCTA O     | RCTA OFF                                          |                                                         |                            |        | OFF                                | _                                    | OFF    |
| RCTA<br>ON | Shift lever is in any position other than reverse |                                                         |                            |        | OFF                                | _                                    | OFF    |
|            | Shift lever<br>is in reverse                      | Vehicle speed is less<br>then approx. 8 km/h<br>(5 MPH) | Vehicle is<br>not detected | _      | OFF                                |                                      | OFF    |
|            |                                                   |                                                         | Vehicle is<br>detected     | _      | Blink                              |                                      | ON     |
|            |                                                   | Vehicle speed is<br>approx. 8 km/h (5<br>MPH) or more   | Vehicle is<br>detected     |        |                                    |                                      |        |

>>

- Perform action test to verify the customer's concern.
- Perform action test and check the system operation after system diagnosis.

## **WNOTE:**

Perform the I-BSI system action test after checking that the I-LI system operates normally because the I-BSI system shares components with the I-LI system.

#### WARNING:

Be careful of traffic conditions and safety around the vehicle when performing road test.

#### **CAUTION:**

Fully understand the following items well before the road test;

- System description: Refer to System Description.
- Handling precaution: Refer to Precautions for I-BSI.

### 1. LDW/I-LI SYSTEM ACTION TEST

Perform the LDW/I-LI system action test.

- LDW: Refer to System Description.
- I-LI: Refer to <u>System Description</u>.

>>

#### <u>GO TO 2</u>.

## 2. CHECK I-BSI SYSTEM SETTING

- 1. Set the vehicle to READY.
- 2. Check that the I-BSI system setting can be enabled/disabled on the information display.
- 3. Turn OFF the power switch and wait for 5 seconds or more.
- 4. Check that the previous setting is saved when the vehicle is set to READY again.

>>

After the around view monitor is replaced or a malfunction of the ProPILOT Park system is repaired, perform an operation inspection and check that the system operates normally.

## **1. CHECK OPERATION OF THE AROUND VIEW MONITOR**

Check whether or not the around view monitor and camera assistance sonar system are operating normally.

- Around View Monitor system: Refer to System Description.
- Sonar system: Refer to System Description.

>>

#### <u>GO TO 2.</u>

## 2. CHECK STARTUP OF THE ProPILOT PARK.

- 1. Press the ProPILOT switch.
- 2. Check that the ProPILOT Park screen is displayed.

#### **CAUTION:**

Check in an area that is sufficiently large to permit parking.

```
>>
```

#### <u>GO TO 3.</u>

## 3. CHECK OPERATION OF PARKING MODE SELECTION.

- 1. Stop the vehicle and touch the parking method selection icon.
- 2. Check that the displayed parking method selection icon and the marking method that is shown in the top view on the Around View Monitor change and are the same. (Changes only to the parking methods that are selected in the settings.)

>>

#### <u>GO TO 4.</u>

## 4. CHECK OPERATION OF RECTANGLE ADJUSTMENT.

- 1. Stop the vehicle and touch the  $\triangle \nabla$  icon.
- 2. Check that the guide box which is correct for the selected parking method is displayed.
- 3. Touch the screen and check that the box lines can be adjusted.

>>

#### <u>GO TO 5.</u>

#### 5. CHECK OPERATION OF THE ProPILOT PARK.

- 1. While depressing the brake pedal, press the [Start] switch.
- 2. Check that the steering cut back guide box (green) is displayed on the screen.
- 3. 3. While pressing the ProPILOT Park switch, gradually release the brake pedal and check that the vehicle begins slowly moving forward.